# CentOS 7 installieren Teil 2

Hier kann man die Netzwerkkarte auf DHCP einstellen bzw. hier auch eine statische Adresse setzen.

Geschrieben von: Administrator

Sonntag, den 10. Mai 2015 um 22:11 Uhr - Aktualisiert Sonntag, den 10. Mai 2015 um 22:24 Uhr

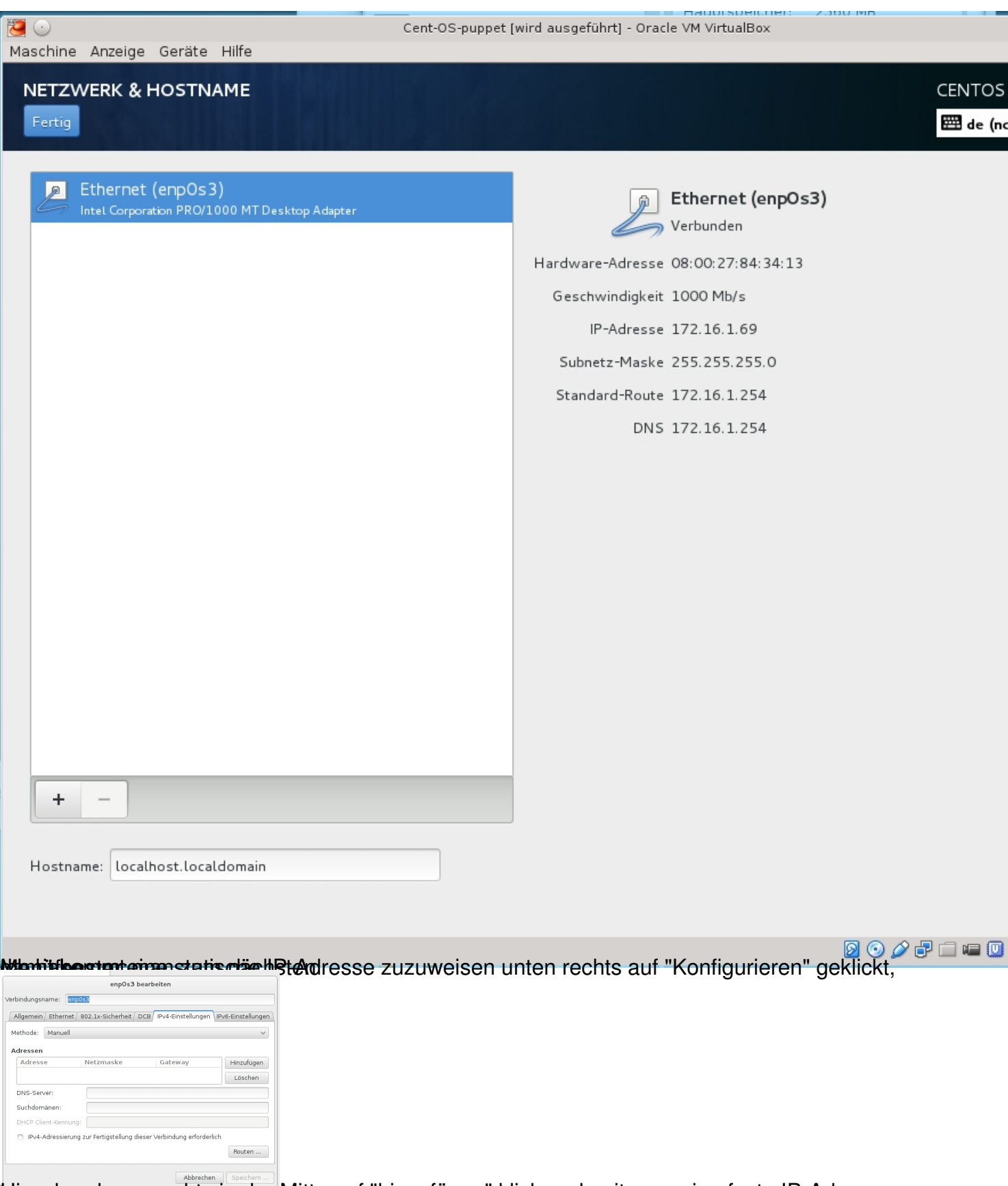

Vergebesskaan. rechts in der Mitte auf "hinzufügen" klicken damit man eine feste IP-Adresse

#### Geschrieben von: Administrator Sonntag, den 10. Mai 2015 um 22:11 Uhr - Aktualisiert Sonntag, den 10. Mai 2015 um 22:24 Uhr

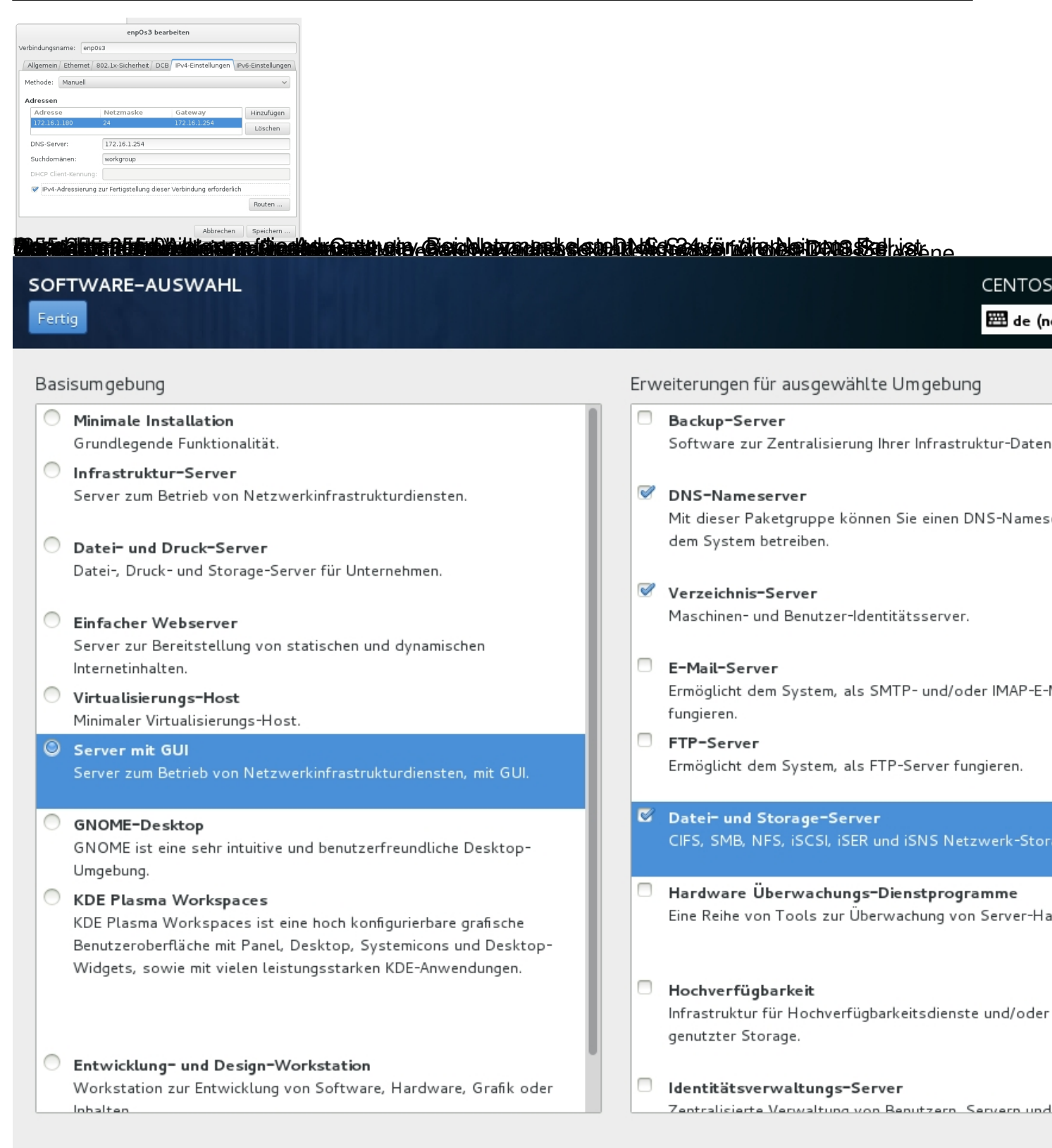

# Olastilli and a standing and a standing of the standing of the

|                         | KONFIGURATION                                                                              |         | CENTOS<br>🖽 de (no                                 |
|-------------------------|--------------------------------------------------------------------------------------------|---------|----------------------------------------------------|
| CentOS                  | BENUTZEREINSTELLUNGEN                                                                      |         |                                                    |
|                         | ROOT-PASSWORT<br>Root-Passwort wurde gesetzt                                               |         | BENUTZER-ERSTELLUNG<br>Benutzer wird nicht erstell |
|                         |                                                                                            |         |                                                    |
|                         |                                                                                            |         |                                                    |
|                         |                                                                                            |         |                                                    |
|                         |                                                                                            |         |                                                    |
|                         |                                                                                            |         |                                                    |
|                         | Installation wird ausgeführt tzdata (9/1419)                                               |         |                                                    |
|                         |                                                                                            |         |                                                    |
|                         | <b>CentOS Cloud-Instance SIG</b><br>CentOS instances in public and private cloud environme | ents.   |                                                    |
|                         | wiki.centos.org/SpecialInterestGroup                                                       |         |                                                    |
| Root-Passwort<br>Fertig | T AINAADAN UNA ADAN KACNIS 201 TAKIA, KIICKAN                                              |         | CENTOS<br>E de (n                                  |
|                         | Der Root-Account wird für die Verwaltung des Systems benötigt. Geben Sie für               | den Roo | t-Benutzer ein Passwort ein.                       |
|                         | Root-Passwort:                                                                             |         |                                                    |
|                         | Bestätigen:                                                                                |         | Leer                                               |
|                         |                                                                                            |         |                                                    |

DatallationutzestelltswellederEs können ein oder mehrere Benutzer während der laufenden

Geschrieben von: Administrator

Sonntag, den 10. Mai 2015 um 22:11 Uhr - Aktualisiert Sonntag, den 10. Mai 2015 um 22:24 Uhr

| BENUTZER ERSTELLEN  |                                                                                                 | CENTO:<br>de (1 |
|---------------------|-------------------------------------------------------------------------------------------------|-----------------|
|                     |                                                                                                 |                 |
| Vollständiger Name  | wolfgang                                                                                        |                 |
| Benutzername        | wolfgang                                                                                        |                 |
|                     | Tipp: Halten Sie Ihren Benutzernamen kürzer als 32 Zeichen und verwenden Sie keine Leerzeichen. |                 |
|                     | Diesen Benutzer zum Administrator machen                                                        |                 |
|                     | 🧭 Passwort für dieses Benutzerkonto verlangen                                                   |                 |
| Passwort            | • • • • • • • •                                                                                 |                 |
|                     |                                                                                                 |                 |
| Passwort bestätigen | •••••                                                                                           |                 |
|                     | Erweitert                                                                                       |                 |
|                     |                                                                                                 |                 |
|                     |                                                                                                 |                 |
|                     |                                                                                                 |                 |
|                     |                                                                                                 |                 |
|                     |                                                                                                 |                 |

Das von Ihnen gewählte Passwort ist schwach. Klicken Sie zweimal auf "Fertig", um es zu bestätigen. Nachmatiken inentaalativersig stællett geklickt hat, gelangt man wieder ins Hauptmenü und sieht

### Geschrieben von: Administrator Sonntag, den 10. Mai 2015 um 22:11 Uhr - Aktualisiert Sonntag, den 10. Mai 2015 um 22:24 Uhr

| *      | KONFIGU                | RATION                                                               |                      |                          |                                                   | CENTOS                    |
|--------|------------------------|----------------------------------------------------------------------|----------------------|--------------------------|---------------------------------------------------|---------------------------|
| CentOS | BENUTZE                | REINSTELLUNGEN                                                       |                      |                          |                                                   |                           |
|        | C=                     | <b>ROOT-PASSWORT</b><br>Root-Passwort wurde gesetzt                  |                      |                          | BENUTZER-ERS<br>Benutzer wolfgal                  | TELLUNG                   |
|        |                        |                                                                      |                      |                          |                                                   |                           |
|        |                        |                                                                      |                      |                          |                                                   |                           |
|        |                        |                                                                      |                      |                          |                                                   |                           |
|        |                        |                                                                      |                      |                          |                                                   |                           |
|        |                        |                                                                      |                      |                          |                                                   |                           |
|        | Vollständig            |                                                                      |                      |                          |                                                   |                           |
|        |                        |                                                                      |                      |                          |                                                   |                           |
|        |                        |                                                                      |                      | CentOS is<br>für Sie bei | t jetzt erfolgreich auf<br>reit! Nach einem Neust | lhrem Syste<br>art können |
|        |                        |                                                                      |                      |                          |                                                   |                           |
|        | Die Verweinuss das Sys | endung dieses Produkts unterliegt der L<br>stem neu gestartet werden | izenzvereinbarung, o | die in /usr/sh           | are/centos-release/EU                             | LA gefunde                |